## **Guide on How to Create Your Own Item Bank Questions**

## Login to Illuminate

## Click on "Assessments" and select "Visit Item Bank". Then click on "Create".

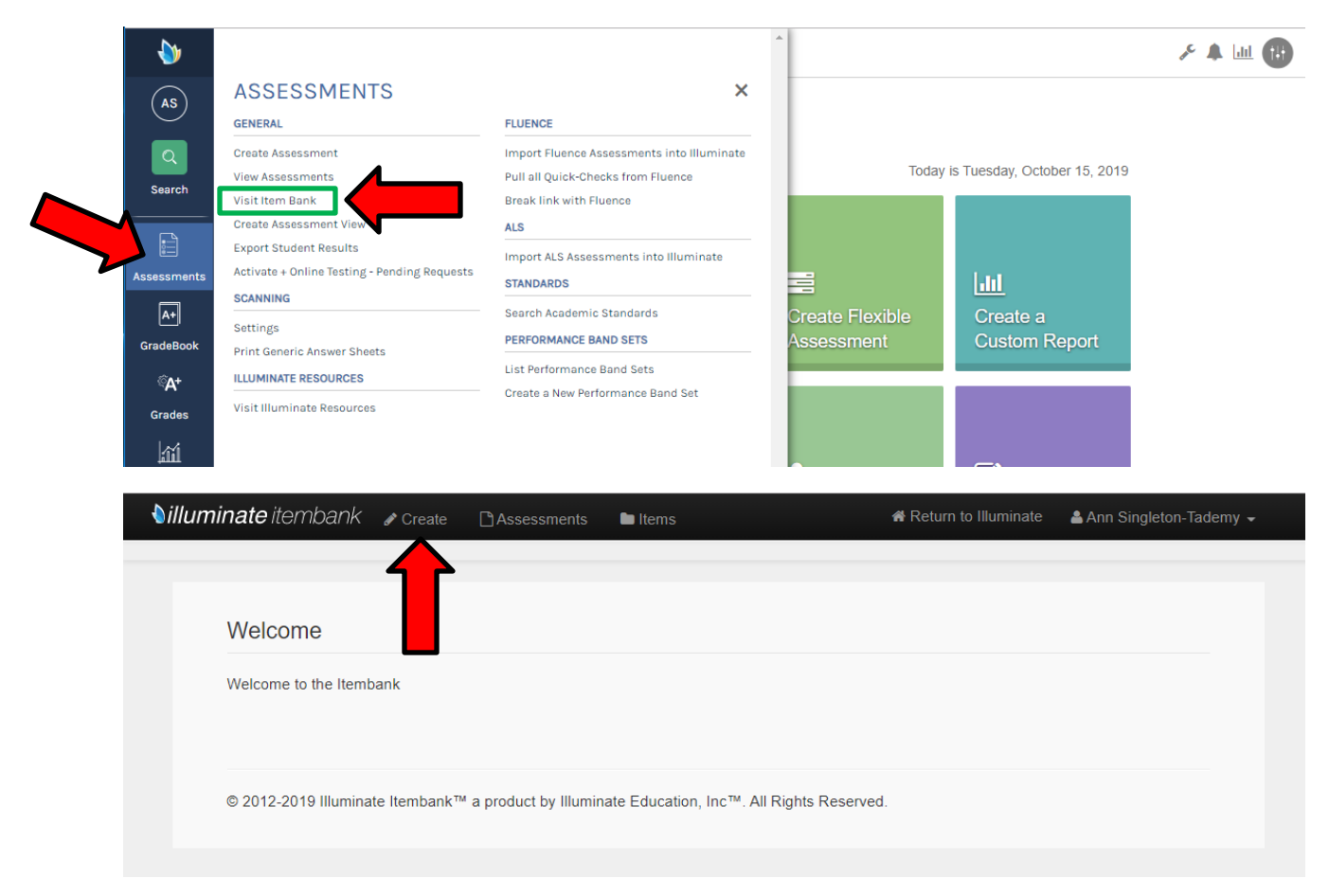

### Select "Item" and click on "Next".

# Hi there. What kind of content do you want to create?

#### Assessment (Standard Mode)

Choose this to create your own test. You can select from any of the available public items, use any of your personal items, or use any from the available item banks.

#### Assessment (Quick Mode)

This is the new approach to creating assessments. You will be able to select all the standards you want to test against. Furthermore, you will be able to set criteria for each selected standard. Questions will be auto generated based off the selected standards and set criteria.

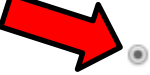

#### Item

Choose this to create your own test question. You can create questions just for you, or you can share them with other teachers.

#### Passage

Choose this to create your own question Passage. Usually a Reading or Science Passage that precedes a group of questions on a test.

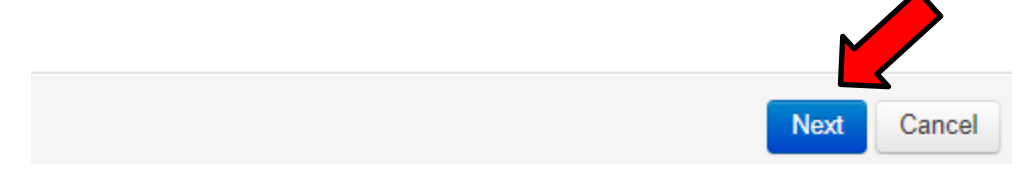

## Step 1: Question

Select the type of question to create by clicking on the dropdown arrow and selecting. Question types are: Multiple Choice, Non-Traditional Multiple Choice, Highlight – Selectable Text, Select Dropdown, Constructed Response, Explicit Constructed Response, Drawing Response, or Math Equation Response.

Type the question in the space provided under Stem and click on **"Save &** Continue".

| New Item           |                                                                                                    |
|--------------------|----------------------------------------------------------------------------------------------------|
| Step 1<br>Question | Step 2 (Optional)     Step 3     Step 4 (Optional)     Step 5 (Optional)     Step 6     Step 7 (Optional)       Details     Standards     Passage     View     Publish     Revisions                                                    |
|                    | Step 1: Question<br>* Item Type Multiple Choice / Selected Re Multiple Choice / Selected Response (one correct) Non-Traditional Selected Response (select all, T/F, Y/N, C/I) Hindhight - Selected Response (select all, T/F, Y/N, C/I) |
|                    | Highlight - Selectable Text<br>Select Dropdown<br>Constructed Response<br>Drawing Response<br>Math Equation Response<br>When chooing healthy foods, how many food groups are there to choose form?                                      |
|                    | Save & Continue                                                                                                    |

Now enter the answer choices. To add additional answer choices, click on "Add Choice" or to delete an answer choice, click on the red circle  $\bigcirc$  . Indicate the correct answer by clicking on the  $\bigcirc$  next to the answer choice and then click on "Save".

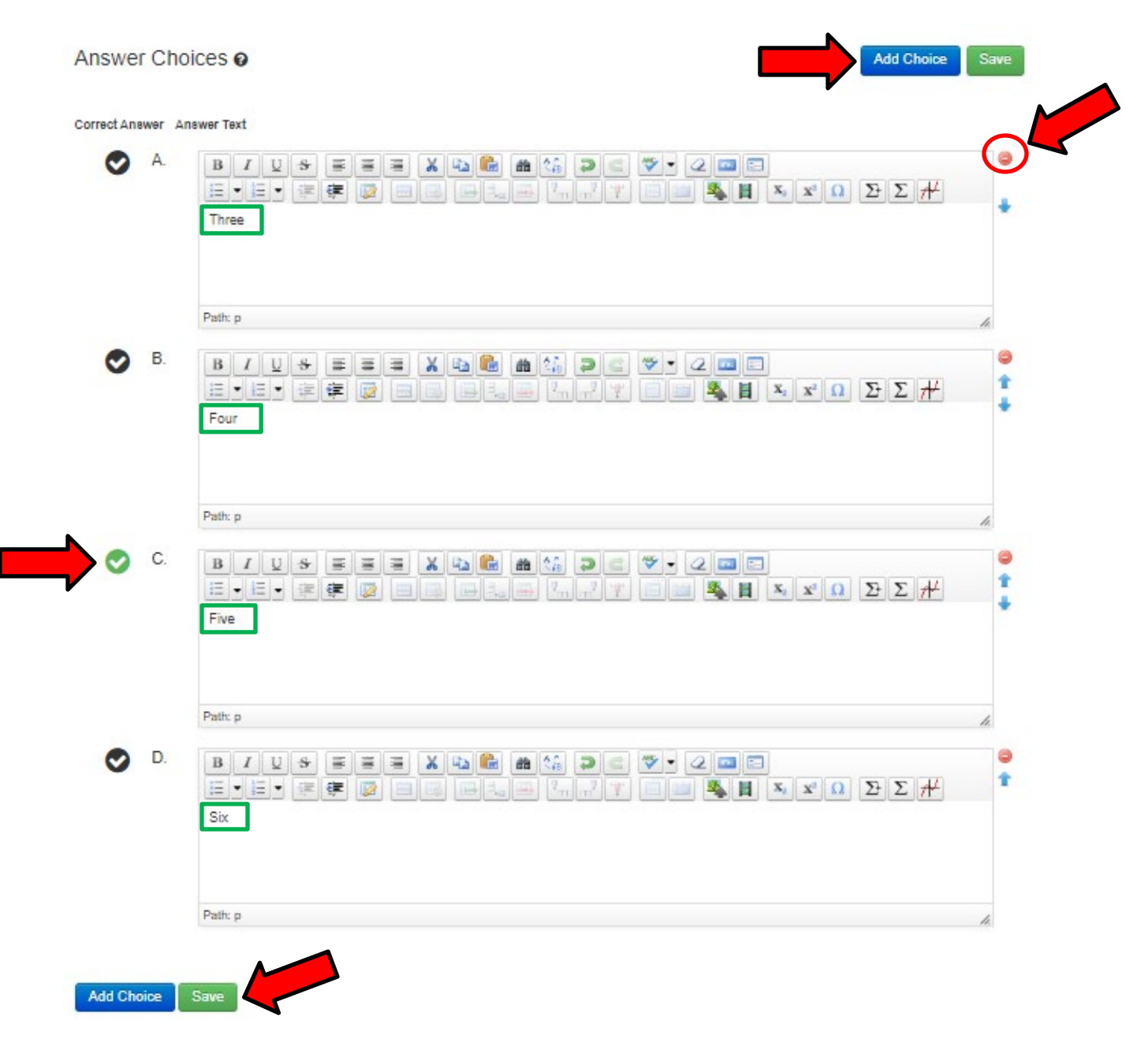

## Step 2: Details

Click on Step 2 (Optional) - Provide specific details about the item being created.

## Step 3: Standards

Click on Step 3 and select standards the question is covering. All items that are created require at least 1 standard linked to the question.

Click on the **"Type"** dropdown and scroll down to California (CA) and select **"Common Core Content Standards"**. Choose the Subject and Grade Levels. Now click on the standard(s) to link to the question.

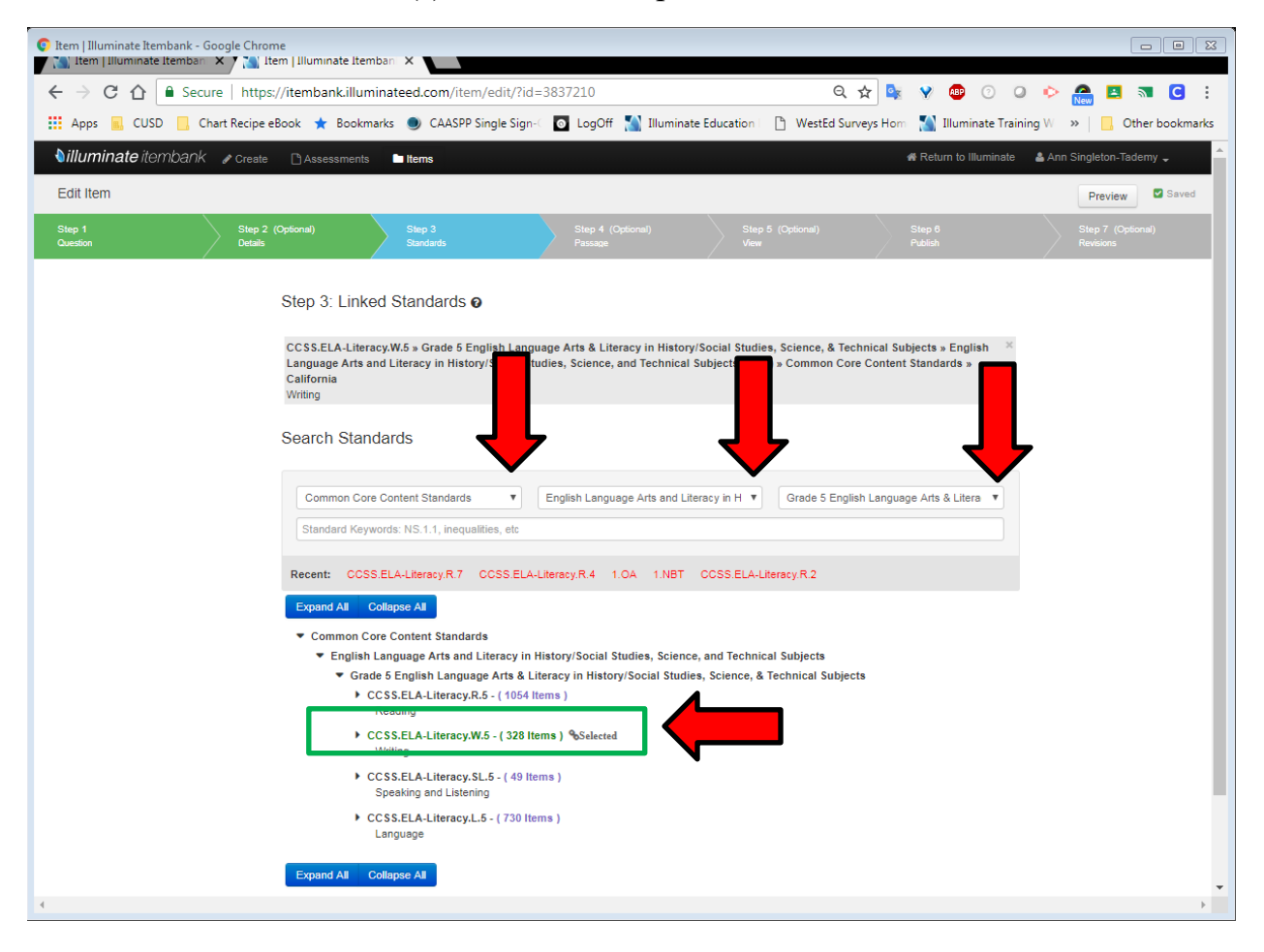

**Step 4: Passage (Optional)** If there is a passage already created, you have the ability to link it to the question. Click on the Item Bank and type in the title or text within the passage. Click on the Title and preview the passage. Click on "Link **Passage**" to link this passage to your question.

#### Step 4: Linked Passage 0

No Passage Linked

Passage Search

| Item Banks the Passage t                                               | belongs to    | Step 1: Preview                                                                                                    |
|------------------------------------------------------------------------|---------------|----------------------------------------------------------------------------------------------------|
| Public<br>Capistrano Unified Scho<br>Inspect*<br>INSPECT* - Performanc | e Tasks       | Passage (Choosing Good Food)           1         Some foods are healthy. They are good for the body.                                                                                                    |
| Choosing good food                                                     |               | People should eat these foods as much as they can. But<br>how can people be sure they are eating healthy foods?<br>They should choose foods from the five food groups.                                                                                                    |
| Search<br>Displaying 1 to                                              | H 4 1 H H     | 2<br>Three of the food groups are fruits, vegetables, and grains.<br>Foods in these groups come from plants. Grapes and<br>plums are fruits. Peas and carrots are vegetables. Bread<br>and oatmeal are grains. It is best to eat whole grains.<br>Brown rice is a better choice than white rice.                                                                                                    |
| 1 of 1<br>Title                                                        | Items Updated | The other two food groups are dairy and protein foods.<br>Most foods in these groups come from animals. Milk is a                                                                                                    |
| Choosing Good Food                                                     | Jul 19, 2019  | dairy food. So are foods made from milk, like yoghurt and<br>cheese. Fish and beef are protein foods. But meat is not<br>the only food that has protein. Seeds and nuts do too.                                                                                                    |
| Displaying 1 to<br>1 of 1                                              | H 4 1 H H     | 4<br>The foods in each group have things the body needs to<br>grow, move, and stay strong. People should eat many<br>foods from each group to stay healthy. Choosing foods with<br>different looks and tastes can also make meals more fun!<br><i>outreal output</i><br><i>plums</i><br><i>outreal output</i><br><i>outreal sunflower seeds</i><br>Created on Jul 4, 2019   Updated on Jul 19, 2019<br>Language: English   Passage Category: Reading   Word Count:<br><i>182</i><br>Master ID 201376   Revision 1   Inspect*<br>View   Feedback |
|                                                                        |               | S Link Passage                                                                                                    |

## Step 5: View

Click on Step 5 to view the question. Click on **"Preview"** to view how students will see the question.

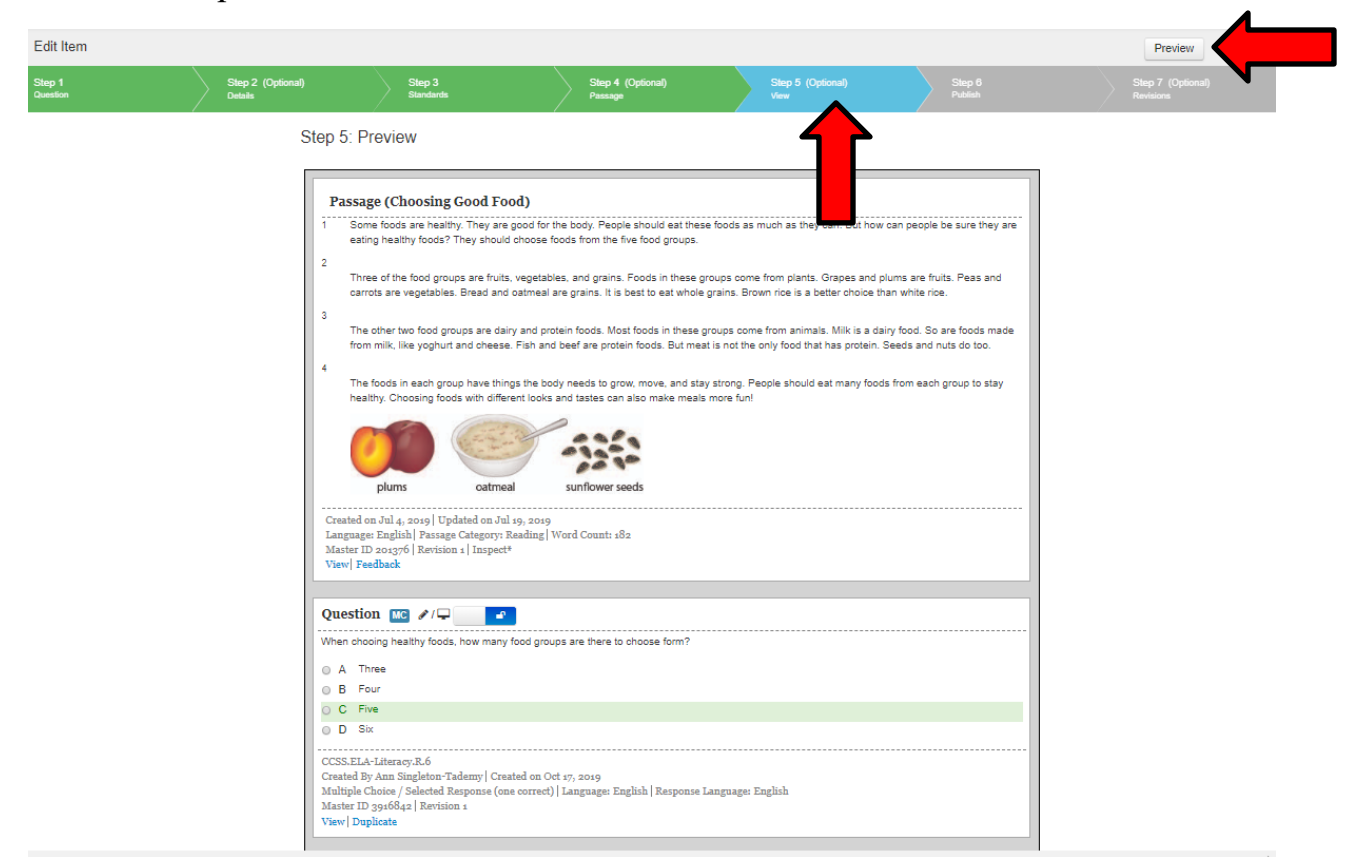

## **Online Testing Student Preview**

Х

| When chooin | g healthy foods, how many food groups are there to choose form? |
|-------------|-----------------------------------------------------------------|
| () A        | Three                                                           |
| ОВ          | Four                                                            |
| () c        | Five                                                            |
|             | Six                                                             |
|             |                                                                 |

## Step 6: Publish

Once the question is finished and there are no more changes, click on "**Publish**". Remember once questions are published changes can no longer be made. To view all of the items you have created, click on "**Items**" and a list of items will be displayed.

| naminal                                                                                                    | enem                                                                                                    |                                                                                                    |                                                                                                    |                                                                                           |                                                                                                    |                   |                                                                                                    |                                                                                                    |                                                                                              |                                                                                                    |                                                                                                  |                                                                                                    | _                                                      |                                        |
|----------------------------------------------------------------------------------------------------|----------------------------------------------------------------------------------------------------|----------------------------------------------------------------------------------------------------|----------------------------------------------------------------------------------------------------|-------------------------------------------------------------------------------------------|----------------------------------------------------------------------------------------------------|-------------------|----------------------------------------------------------------------------------------------------|----------------------------------------------------------------------------------------------------|----------------------------------------------------------------------------------------------|----------------------------------------------------------------------------------------------------|--------------------------------------------------------------------------------------------------|----------------------------------------------------------------------------------------------------|--------------------------------------------------------|----------------------------------------|
| lit Item                                                                                                    |                                                                                                    |                                                                                                    |                                                                                                    |                                                                                           |                                                                                                    | •                 |                                                                                                    |                                                                                                    |                                                                                              |                                                                                                    | P                                                                                                | review                                                                                                    |                                                        | Save                                   |
| :p 1<br>estion                                                                                                    |                                                                                                    | Step 2 (Optiona<br>Details                                                                                                    | I)                                                                                                    | Step 3<br>Standards                                                                       |                                                                                                    | Step 4<br>Passage | (Optional)                                                                                                    | Step 5 (0<br>View                                                                                                    | Optional)                                                                                    | Step 6<br>Publish                                                                                                    | 7                                                                                                | S<br>F                                                                                                    | Step 7<br>Revision                                     | (Optio<br>s                            |
|                                                                                                    | Step 6<br>Publishin<br>after it ha<br>Publish                                                                        | : Publish You<br>g your item will fina<br>s been published, a                                                                                                    | LIT Item<br>lize the iter<br>a new item                                                                                                    | m and lock i<br>revision car                                                              | t from furth<br>n be create                                                                           | er editing.<br>d. | lt will also make                                                                                                    | this item a                                                                                                    | vailable for us                                                                              | se within Assess                                                                                                    | sments.                                                                                          | To edit                                                                                                    | the ite                                                | em                                     |
| ems                                                                                                    |                                                                                                    |                                                                                                    |                                                                                                    |                                                                                           |                                                                                                    |                   |                                                                                                    |                                                                                                    |                                                                                              |                                                                                                    |                                                                                                  | + Cn                                                                                                    | eate                                                   | ltem                                   |
|                                                                                                    |                                                                                                    |                                                                                                    |                                                                                                    |                                                                                           |                                                                                                    |                   |                                                                                                    | Deces                                                                                                    | Title En                                                                                     | tes Desser                                                                                                    | Title                                                                                            |                                                                                                    |                                                        |                                        |
|                                                                                                    | Loc                                                                                                    | Passages <u>V</u><br>Attributes <u>It</u><br>ked Status <u>L</u>                                                                                                    | <u>em (Lan</u> g<br>ocked or                                                                                                    | <u>fithout Pa</u><br><u>guage(En</u><br>· Unlocke                                         | <u>ssages</u><br>nglish))<br>d                                                                        |                   | ltem / Passa                                                                                                    | rassage                                                                                                    | tifiers <u>Er</u>                                                                            | iter Identifier                                                                                                    | r <u>s</u><br>set                                                                                | QS                                                                                                    | earc                                                   | h                                      |
| isplaying                                                                                                    | Loc<br>1 to 10                                                                                                    | Passages V<br>Attributes II<br>ked Status L                                                                                                    | em (Lan;<br>ocked or                                                                                                    | fithout Pa<br>guage(En<br>· Unlocke                                                       | <u>ssages</u><br>Ig <u>lish</u> ))<br>d                                                               |                   | Item / Passa                                                                                                    | essage Iden                                                                                                    | tifiers <u>Er</u>                                                                            | ter Identifier<br>Re                                                                                                    | <u>rs</u><br>set                                                                                 | <b>Q</b> S                                                                                                    | iearc                                                  | h<br>PH                                |
| isplaying                                                                                                    | Loc<br>1 to 10<br>Rev                                                                                                | Passages V<br>Attributes It<br>ked Status L<br>of 68<br>Stem                                                                                                    | <u>em (Lang</u><br>ocked or                                                                                                    | fithout Pa<br>guage(En<br>: Unlocker                                                      | <u>ssages</u><br>( <u>glish</u> ))<br><u>d</u><br>Type                                                | Bank              | Item / Passa                                                                                                    | age Ideni                                                                                                    | tifiers <u>Er</u><br>2 3<br>Published                                                        | ter Identifier<br>Re<br>4 5<br>Updated                                                                                                    | rs<br>rset                                                                                       | <b>Q</b> S                                                                                                    | iearc<br>≯                                             | h<br>PM                                |
| isplaying<br>ID<br>3916842                                                                                               | Loc<br>1 to 10<br>Rev<br>1                                                                                           | Passages V<br>Attributes II<br>ked Status L<br>of 88<br>Stem<br>When chooin<br>foods, how m                                                                                                    | <u>em (Lang</u><br><u>ooked or</u><br>g healthy<br>any                                                                                                    | (thout Pa<br>guage(Er<br>Unlocker                                                         | ssages<br>splish))<br>d                                                                               | Bank              | Item / Passa<br>Item / Passa<br>Item / Passa<br>Item / Passa<br>Item / Passa<br>Item / Passa<br>Item / Passa                                                                                                | age Iden<br>1<br>ton-                                                                                                    | 2 3<br>Published                                                                             | 4 5<br>Updated<br>Oct 17,<br>2019                                                                                                    | 6                                                                                                | <b>Q</b> 8<br>7                                                                                                    | iearc<br>>>                                            | H<br>H                                 |
| isplaying<br>ID<br>3916842<br>3916758                                                                                    | Loc<br>1 to 10<br>Rev<br>1                                                                                           | Passages V<br>Attributes II<br>ked Status L<br>of 68<br>Stem<br>When chooin,<br>foods, how m<br>Which fruit is<br>consumed fru                                                                                                    | g healthy<br>any<br>the most                                                                                                    | fithout Pa<br>guage(Er<br>· Unlocker                                                      | ssages<br>(glish))<br>d                                                                               | Bank              | Item / Passa<br>Item / Passa<br>Item / Passa<br>Item / Passa<br>Item / Passa<br>Item / Passa<br>Item / Passa<br>Item / Passa<br>Item / Passa<br>Item / Passa                                                | age Iden<br>4 1<br>ton- 1<br>ton- 1                                                                                                    | 2 3<br>Published<br>No                                                                       | 4 5<br>Updated<br>Oct 17,<br>2019<br>Oct 17,<br>2019                                                                                                    | 6                                                                                                | <b>Q</b> 8<br>7<br>අව                                                                                                    | earc<br>≫                                              | ►<br>►<br>►                            |
| isplaying<br>ID<br>3916842<br>3916758<br>3915817                                                                         | Loc<br>1 to 10<br>Rev<br>1<br>1                                                                                      | Passages V<br>Attributes II<br>ked Status L<br>of 88<br>Stem<br>When chooin<br>foods, how m<br>Which fruit is<br>consumed fru<br>Read the sen<br>circle the proj                                                                                                    | g healthy<br>any<br>the most<br>i<br>tence an                                                                                                    | ithout Pa<br>guage(En<br>: Unlocke:<br>t<br>t                                             | Type<br>MC                                                                                            | Bank              | Item / Passa<br>Item / Passa<br>Author<br>Ann Singlet<br>Tademy<br>Ann Singlet<br>Tademy                                                                                                    | I         I           ton-         I           ton-         I           ton-         I                                                                                                    | 2 3<br>Published<br>No<br>No                                                                 | 4         5           Updated         Oct 17, 2019           Oct 17, 2019         Oct 17, 2019           Oct 17, 2019         Oct 18, 2019                                                                                                    | 6                                                                                                | <b>Q</b> S<br>7<br>අව<br>අව                                                                                                    | earc<br>                                               | ⊨<br>                                  |
| isplaying<br>ID<br>3918842<br>3916758<br>3915817<br>3742535                                                              | Loc<br>1 to 10<br>Rev<br>1<br>1<br>1<br>1                                                                            | Passages V<br>Attributes II<br>ked Status L<br>of 68<br>Stem<br>When chooin<br>foods, how m<br>Which fruit is<br>consumed fru<br>Read the sen<br>circle the proj<br>What is the vi<br>cone? Use                                                                                                    | g healthy<br>any<br>the most<br>i<br>tence an<br>p                                                                                                    | ithout Pa<br>guage(En<br>: Unlocke:<br>t<br>t<br>this                                     | Type<br>MC<br>DR                                                                                      | Bank              | Item / Passa<br>Item / Passa<br>Author<br>Ann Singlet<br>Tademy<br>Ann Singlet<br>Tademy<br>Ann Singlet<br>Tademy                                                                                           | 44         1           ton-         1           ton-         1           ton-         1           ton-         1                                                                                                    | 2 3<br>Published<br>No<br>No<br>Yes                                                          | 4         5           Updated         Oct 17, 2019           Oct 17, 2019         Oct 16, 2019           Oct 16, 2019         Oct 16, 2019                                                                                                    | 6<br>••••••••••••••••••••••••••••••••••••                                                        | <b>Q</b> S<br>7<br>අව<br>අව<br>අව                                                                                                    | earc                                                   | •••••••••••••••••••••••••••••••••••••• |
| isplaying<br>ID<br>3918842<br>3918758<br>3915817<br>3742535<br>3489238                                                   | Loc<br>1 to 10<br>Rev<br>1<br>1<br>1<br>1<br>1<br>1                                                                  | Passages V<br>Attributes II<br>ked Status L<br>of 88<br>Stem<br>When chooin<br>foods, how m<br>Which fruit is<br>consumed fru<br>Read the sen<br>circle the prop<br>What is the vi<br>cone? Use<br>Please circle<br>propositional                                                                                                    | g healthy<br>ocked or<br>ocked or<br>the most<br>itence an<br>p<br>olume of<br>the<br>phras                                                                                  | (thout Par<br>guage(En<br>: Unlocker<br>t<br>t<br>this                                    | Type<br>MC<br>DR<br>MC                                                                                | Bank              | Item / Passa<br>Item / Passa<br>Author<br>Ann Singlet<br>Tademy<br>Ann Singlet<br>Tademy<br>Ann Singlet<br>Tademy<br>Ann Singlet                                                                            | I           44         1           ton-         1           ton-         1           ton-         1           ton-         1           ton-         1           ton-         1                                                                                                    | 2 3<br>Published<br>No<br>No<br>Yes                                                          | 4         5           Updated         Oct 17, 2019           Oct 17, 2019         Oct 16, 2019           Oct 16, 2019         Sep 17, 2018                                                                                                    | 6<br>9<br>9<br>9<br>9<br>9<br>9<br>9<br>9<br>9<br>9<br>9<br>9<br>9<br>9<br>9<br>9<br>9<br>9<br>9 | <ul> <li>ද</li> <li>7</li> <li>42</li> <li>42</li> <li>42</li> <li>42</li> <li>42</li> <li>42</li> <li>42</li> <li>42</li> <li>42</li> <li>42</li> <li>42</li> <li>42</li> <li>42</li> <li>42</li> <li>42</li> <li>42</li> <li>42</li> <li>42</li> <li>42</li> <li>42</li> <li>42</li> <li>42</li> </ul>                                                                                                    | earo                                                   | ۳<br>۲                                 |
| isplaying 3<br>1D<br>3916842<br>3916758<br>3915817<br>3742535<br>3489238<br>3486873                                      | Loc<br>1 to 10<br>Rev<br>1<br>1<br>1<br>1<br>1<br>1<br>1<br>1<br>1                                                   | Passages V<br>Attributes II<br>ked Status L<br>of 88<br>Stem<br>When chooin<br>foods, how m<br>Which fruit is<br>consumed fru<br>Read the sen<br>circle the prop<br>What is the vi<br>cone? Use<br>Please circle<br>propositional<br>[table] Circle i<br>prepositional                                                                                                    | g healthy<br>ocked or<br>ocked or<br>ocked or<br>the most<br>it<br>tence an<br>o<br>olume of<br>the<br>phras<br>the<br>phra                                                  | /thout Pa<br>guage(Er<br>: Unlocker<br>t<br>t<br>this                                     | Type<br>MC<br>MC<br>MC<br>MC                                                                          | Bank<br>Public    | Item / Passa<br>Item / Passa<br>Author<br>Ann Singlet<br>Tademy<br>Ann Singlet<br>Tademy<br>Ann Singlet<br>Tademy<br>Ann Singlet<br>Tademy<br>Ann Singlet                                                   | I         I           ton-         I           ton-         I           ton-         I           ton-         I           ton-         I           ton-         I           ton-         I           ton-         I                                                                                                    | 2 3 Published No Yes No No                                                                   | 4         5           Updated         Oct 17, 2019           Oct 17, 2019         Oct 17, 2019           Oct 16, 2019         Oct 18, 2019           Sep 17, 2018         Sep 17, 2018                                                                                         | 6<br>9<br>9<br>9<br>9<br>9<br>9<br>9<br>9<br>9<br>9<br>9<br>9<br>9<br>9<br>9<br>9<br>9<br>9<br>9 | <ul> <li>Q S</li> <li>7</li> <li>7</li> <li>42</li> <li>42</li> <li>42</li> <li>42</li> <li>42</li> <li>42</li> <li>42</li> <li>42</li> <li>42</li> <li>42</li> <li>42</li> <li>42</li> <li>42</li> <li>42</li> <li>42</li> <li>42</li> <li>42</li> <li>42</li> <li>42</li> <li>42</li> <li>43</li> <li>44</li> <li>44</li> <li>4</li></ul>                                | earc                                                   |                                        |
| isplaying<br>ID<br>3916842<br>3916858<br>3915817<br>3742535<br>3489238<br>3486873<br>3486873                             | Loc<br>1 to 10<br>Rev<br>1<br>1<br>1<br>1<br>1<br>1<br>1<br>1<br>1<br>1<br>1                                         | Passages V<br>Attributes II<br>ked Status L<br>of 68<br>Stem<br>When chooin<br>foods, how m<br>Which fruit is<br>consumed fru<br>Read the sen<br>circle the prop<br>What is the v<br>cone? Use<br>Please circle<br>propositional<br>[table] Circle I<br>prepositional<br>What colors a<br>Mexican flag.                                                                                | g healthy<br>ocked or<br>ocked or<br>ocked or<br>the most<br>i<br>tence an<br>o<br>olume of<br>the<br>phras<br>the<br>phra<br>are in the                                     | (thout Pa<br>guage(Er<br>Unlocker<br>t<br>t<br>t<br>t<br>t<br>t<br>t<br>t<br>s            | Type<br>Type<br>MC<br>MC<br>MC<br>MC<br>MC<br>MC<br>MC<br>MC                                          | Bank<br>Public    | Item / Passa<br>Item / Passa<br>Author<br>Ann Singlet<br>Tademy<br>Ann Singlet<br>Tademy<br>Ann Singlet<br>Tademy<br>Ann Singlet<br>Tademy<br>Ann Singlet<br>Tademy<br>Ann Singlet                          | I           i           i | Image     Image       1     2     3       Published     No       No     Yes       No     Yes | 4         5           Updated         Oct 17, 2019           Oct 17, 2019         Oct 16, 2019           Oct 16, 2019         Sep 17, 2018           Sep 17, 2018         Sep 14, 2018                                                                                         | set 6<br>•<br>•<br>•<br>•<br>•<br>•<br>•<br>•<br>•<br>•<br>•<br>•<br>•                           | <ul> <li>Q S</li> <li>7</li> <li>7</li> <li>42</li> <li>42</li> <li>42</li> <li>42</li> <li>42</li> <li>42</li> <li>42</li> <li>42</li> <li>42</li> <li>42</li> <li>42</li> <li>42</li> <li>42</li> <li>42</li> <li>42</li> <li>42</li> <li>42</li> <li>42</li> <li>43</li> <li>44</li> <li>44</li> <li>4</li></ul>                                | iearo<br>iearo<br>iiiiiiiiiiiiiiiiiiiiiiiiiiiiiiiiiiii | •<br>•<br>•<br>•                       |
| isplaying<br>D<br>3916842<br>3916758<br>3915817<br>3742535<br>3489238<br>3486873<br>3486642<br>3486642                   | Loc<br>1 to 10<br>Rev<br>1<br>1<br>1<br>1<br>1<br>1<br>1<br>1<br>1<br>1<br>1<br>1<br>1<br>1                          | Passages V<br>Attributes II<br>ked Status L<br>of 68<br>Stem<br>When chooin<br>foods, how m<br>Which fruit is<br>consumed fru<br>Read the sen<br>circle the proj<br>What is the vi<br>cone? Use<br>Please circle<br>propositional<br>[table] Circle I<br>prepositional<br>[table] Circle I<br>prepositional<br>What colors a<br>Mexico?                                                | g healthy<br>ooked or<br>ooked or<br>ooked or<br>docked or<br>ooked or<br>the most<br>ii<br>tence an<br>oolume of<br>the<br>phras<br>the<br>phra<br>are in the<br>the flag o | fithout Pa<br>guage(Er<br>· Unlocker<br>· Unlocker<br>t<br>t<br>t<br>t<br>t<br>t<br>of    | Type<br>aglish))<br>d<br>Type<br>MC<br>CR<br>MC<br>CR<br>MC<br>MC<br>MC<br>MC<br>MC<br>MC<br>MC<br>MC | Public            | Item / Passa<br>Item / Passa<br>Author<br>Ann Singlet<br>Tademy<br>Ann Singlet<br>Tademy<br>Ann Singlet<br>Tademy<br>Ann Singlet<br>Tademy<br>Ann Singlet<br>Tademy<br>Ann Singlet<br>Tademy                | Image         Image           age         Identified           iton-         I           ton-         I           ton-         I           ton-         I           ton-         I           ton-         I           ton-         I           ton-         I           ton-         I           ton-         I           ton-         I                                                                                                    | 2     3       Published       No       Yes       No       Yes       No                       | 4         5           Updated         Oct 17, 2019           Oct 17, 2019         Oct 17, 2019           Oct 16, 2019         Oct 16, 2019           Sep 17, 2018         Sep 17, 2018           Sep 14, 2018         Sep 14, 2018                                             | set                                                                                              | <ul> <li>へ S</li> <li>7</li> <li>2)</li> <li>2)</li> <li>2)</li> <li>2)</li> <li>2)</li> <li>2)</li> <li>4)</li> <li>4)</li> <li< td=""><td>icaro</td><td></td></li<></ul> | icaro                                                  |                                        |
| isplaying<br>3916842<br>3916758<br>39168517<br>3742535<br>3489238<br>3489873<br>3488842<br>3488642<br>3488622<br>2578562 | Loc<br>1 to 10<br>Rev<br>1<br>1<br>1<br>1<br>1<br>1<br>1<br>1<br>1<br>1<br>1<br>1<br>1<br>1<br>1<br>1<br>1<br>1<br>1 | Passages V<br>Attributes II<br>ked Status L<br>ked Status L<br>of 68<br>Stem<br>When chooin,<br>foods, how m<br>Which fruit is<br>consumed fru<br>Read the sen<br>circle the proj<br>What is the vi<br>cone? Use<br>Please circle<br>propositional<br>[table] Circle I<br>prepositional<br>[table] Circle I<br>prepositional<br>What colors a<br>Mexico?<br>Choose all of<br>statement | g healthy<br>ooked or<br>ooked or<br>ooked or<br>ooked or<br>the most<br>ii<br>tence an<br>oolume of<br>the<br>phras<br>the phra<br>are in the<br>the filag of<br>the follow | ithout Pa<br>guage(Er<br>· Unlocker<br>t<br>t<br>t<br>t<br>t<br>t<br>t<br>s<br>of<br>wing | Type<br>aglish))<br>d<br>MC<br>MC<br>MC<br>MC<br>MC<br>MC<br>MC<br>MC<br>MC<br>MC                     | Public            | Item / Passa<br>Item / Passa<br>Author<br>Ann Singlet<br>Tademy<br>Ann Singlet<br>Tademy<br>Ann Singlet<br>Tademy<br>Ann Singlet<br>Tademy<br>Ann Singlet<br>Tademy<br>Ann Singlet<br>Tademy<br>Ann Singlet | Image         Image           age         Identified           age         Identified           ton-         1           ton-         1           ton-         1           ton-         1           ton-         1           ton-         1           ton-         1           ton-         1           ton-         1           ton-         1           ton-         1                                                                                                    | 2     3       Published       No       Yes       No       Yes       No       Yes       No    | 4         5           Updated         Oct 17, 2019           Oct 17, 2019         Oct 17, 2019           Oct 16, 2019         Oct 16, 2019           Apr 11, 2019         Sep 17, 2018           Sep 17, 2018         Sep 14, 2018           Sep 14, 2018         May 18, 2017 | Set                                                                                              | <ul> <li>へ</li> <li>7</li> <li>20</li> <li>20</li> <li>2</li></ul>                                 |                                                        | •<br>•<br>•<br>•<br>•                  |

These questions are ready to be inserted into an Itembank Assessment. For assistance in creating the assessment, see <u>"Guide on How to Create Item Bank Assessments"</u>.